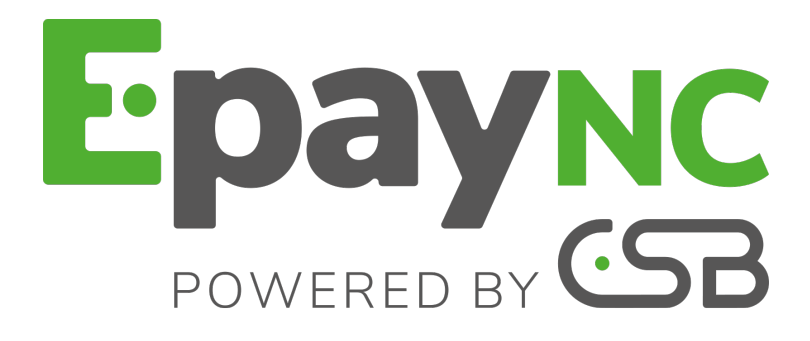

# Intégration du logo de la boutique

# Manuel utilisateur du Back Office

Version du document 1.3

# Sommaire

| 1. HISTORIQUE DU DOCUMENT                                                                                                    | 3                                   |
|----------------------------------------------------------------------------------------------------|-------------------------------------|
| 2. CONTACTER L'ASSISTANCE TECHNIQUE                                                                                                    | 4                                   |
| 3. PERSONNALISER LE LOGO ET L'ICÔNE FAVORITE DE LA BOUTIQUE<br>3.1. Où apparait le logo de la boutique?                                                                                                    | <b>5</b>                            |
| <ul> <li>3.3. S'identifier sur la page de connexion</li> <li>3.4. Accéder à la personnalisation du logo</li> <li>3.5. Intégrer le logo de la boutique sur les e-mails et sur les pages de paiement</li> <li>3.6. Supprimer le logo de la boutique</li> </ul> | 6<br>7<br>8<br>8                    |
| <ul> <li>4. PERSONNALISER LES ICÔNES.</li> <li>4.1. Où apparaissent les icônes favorites de la boutique ?</li></ul>                                                                                                    | <b>. 10</b><br>10<br>10<br>10<br>11 |
| 5. SUIVRE LES MODIFICATIONS EFFECTUÉES SUR LE LOGO ET L'ICÔNE                                                                                                    | 12                                  |

# **1. HISTORIQUE DU DOCUMENT**

| Version | Auteur                                         | Date       | Commentaire                                                             |
|---------|------------------------------------------------|------------|-------------------------------------------------------------------------|
| 1.3     | CSB (Calédonienne<br>de Services<br>Bancaires) | 30/11/2017 | Mise à jour du menu pour acceder aux logos                              |
| 1.2     | CSB (Calédonienne<br>de Services<br>Bancaires) | 15/03/2016 | Mise à jour (format DITA)                                               |
| 1.1     | CSB (Calédonienne<br>de Services<br>Bancaires) | 22/02/2010 | Chapitre supplémentaire <b>Où apparait le logo de la<br/>boutique</b> . |
| 1.0     | CSB (Calédonienne<br>de Services<br>Bancaires) | 07/01/2010 | Version initiale                                                        |

Ce document et son contenu sont strictement confidentiels. Il n'est pas contractuel. Toute reproduction et/ou distribution de ce document ou de toute ou partie de son contenu à une entité tierce sont strictement interdites ou sujettes à une autorisation écrite préalable de CSB (Calédonienne de Services Bancaires). Tous droits réservés.

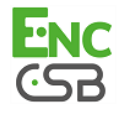

# 2. CONTACTER L'ASSISTANCE TECHNIQUE

Pour toute question technique ou demande d'assistance, nos services sont disponibles de 07h30 à 17h30

| par téléphone au : | (687) 46 33 33 |
|--------------------|----------------|
| par e-mail :       | sav@csb.nc     |

Pour faciliter le traitement de vos demandes, il vous sera demandé de communiquer votre identifiant de boutique (numéro à 8 chiffres).

Cette information est disponible dans l'e-mail d'inscription de votre boutique ou dans le Back Office (menu **Paramétrage > Boutique > Configuration**).

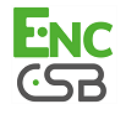

# 3. PERSONNALISER LE LOGO ET L'ICÔNE FAVORITE DE LA BOUTIQUE

Pour ajouter votre logo ou personnaliser l'icône favorite de votre boutique, sélectionnez l'onglet **Logo**.

## 3.1. Où apparait le logo de la boutique?

Le logo de la boutique apparait :

- sur tous les e-mails configurés dans les règles de notification
- sur les pages de paiement

### 3.2. Caractéristiques

Pour être importé, un logo doit répondre à un certain nombre de caractéristiques :

- taille : le logo ne doit pas dépasser 1 Mb
- **dimension** : la dimension conseillée pour cette image est de **312** (Largeur) x **104** (Hauteur) pixels
- format : les formats acceptés sont jpeg, gif, png, bmp, pgm et tiff

L'utilisation d'un logo par le marchand engage la pleine et entière responsabilité de ce dernier.

En tout état de cause, la Banque se réserve la possibilité de refuser l'affichage d'un logo si celui-ci venait en contradiction avec le corps de règle de la Banque, l'image de la Banque ou la protection des droits d'un tiers.

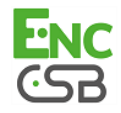

## 3.3. S'identifier sur la page de connexion

L'accès au Back Office nécessite une authentification.

L'identification d'un utilisateur se réalise par reconnaissance de son identifiant et du mot de passe associé.

1. Connectez-vous au Back Office : https://epaync.nc/vads-merchant/

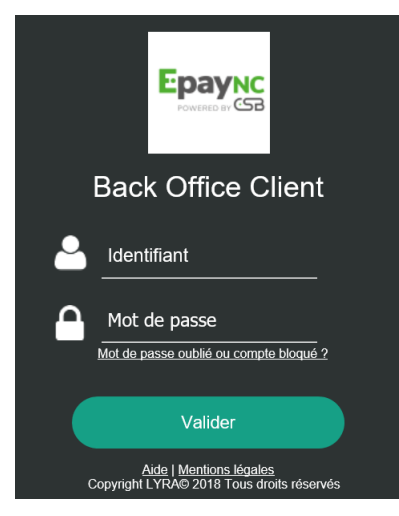

Image 1 : Page de connexion au Back Office Marchand

2. Saisissez votre identifiant de connexion.

Votre identifiant de connexion vous a été communiqué par e-mail ayant pour objet **Identifiants de connexion - [nom de votre boutique]**.

3. Saisissez votre mot de passe.

Votre mot de passe vous a été communiqué par e-mail ayant pour objet **Identifiants de connexion - [nom de votre boutique]**.

4. Cliquez sur Valider pour accéder à la page de gestion des transactions.

En cas d'erreur de saisie, plusieurs messages peuvent apparaitre.

| Message                                                     | Description                        |
|-------------------------------------------------------------|------------------------------------|
| Veuillez saisir l'identifiant de connexion.                 | L'identifiant n'est pas saisi.     |
| Veuillez saisir le mot de passe de connexion.               | Le mot de passe n'est pas saisi.   |
| Identifiants de connexion non reconnus, veuillez réessayer. | L'identifiant saisi est incorrect. |

Au bout de 3 erreurs dans la saisie du mot de passe, le compte de l'utilisateur est bloqué. Cliquez alors sur le lien **Mot de passe oublié ou compte bloqué**.

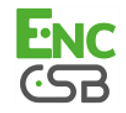

# 3.4. Accéder à la personnalisation du logo

Pour accéder à la page de personnalisation du logo de la boutique :

1. Sélectionnez le menu Paramétrage > Personnalisation > [votre Boutique].

Par défaut, l'onglet Logo s'affiche.

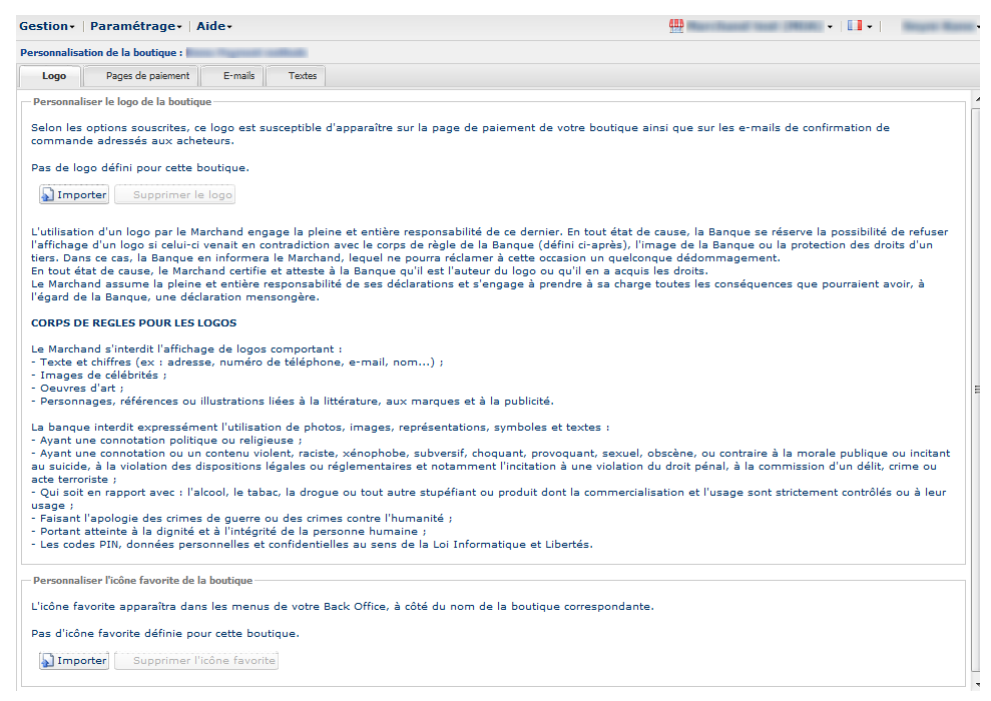

2. Prenez le temps de lire les corps de règles pour les logos avant d'Importer votre image.

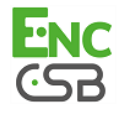

# 3.5. Intégrer le logo de la boutique sur les e-mails et sur les pages de paiement

1. Cliquez sur Importer dans le cadre Personnaliser le logo boutique.

La boite de dialogue Importation du logo s'affiche.

2. Cliquez sur le bouton Parcourir.

#### Remarque :

- taille : le logo ne doit pas dépasser 1 Mb
- **dimension** : la dimension conseillée pour cette image est de **312** (Largeur) x **104** (Hauteur) pixels
- format : les formats acceptés sont jpeg, gif, png, bmp, pgm et tiff

#### 3. Sélectionnez le fichier.

Le nom du fichier est affiché dans la boite de dialogue Importation du logo.

4. Cliquez sur Importer pour finaliser la sélection.

Un message s'affiche pour vous informer du statut de l'importation.

Une fois le téléchargement réalisé, le logo s'affiche dans l'onglet.

#### Remarque :

Le logo est automatiquement redimensionné en 104 H \* 312 L et transformé en PNG.

## 3.6. Supprimer le logo de la boutique

Pour supprimer un logo précédemment importé :

1. Sélectionnez le menu Paramétrage > Personnalisation > [ votre Boutique].

Par défaut, l'onglet Logo s'affiche.

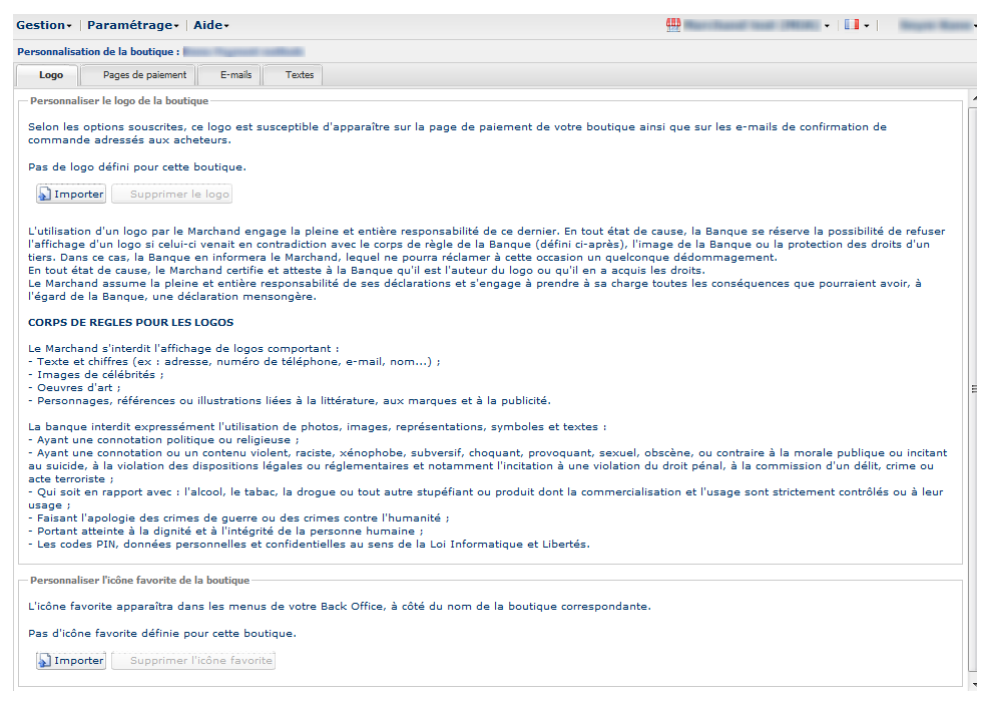

- 2. Cliquez sur Supprimer le logo.
- 3. Confirmez la suppression du logo en cliquant sur Oui.

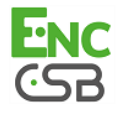

#### Remarque :

Le message *Pas de logo défini pour cette boutique* s'affiche dans le cadre **Personnaliser le logo de la boutique**.

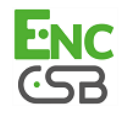

# 4.1. Où apparaissent les icônes favorites de la boutique ?

Les icônes apparaissent :

- dans les différents menus du Back Office tels que Paramétrage, Gestion des contrôles de risques...
- dans les différentes fenêtres du paiement manuel.
- dans les panneaux de recherche.

# 4.2. Caractéristiques

Pour être importée, une icône doit répondre à un certain nombre de caractériques :

- taille : l'icône ne doit pas dépasser 1 Mb
- dimension : la dimension conseillée pour cette image est de 16 x 16 mm
- format : les formats acceptés sont ico, jpeg, gif, png, bmp, pgm et tiff.

## 4.3. Importer une icône

Pour importer une icône :

1. Sélectionnez le menu Paramétrage > Personnalisation > [ votre Boutique].

Par défaut, l'onglet Logo s'affiche.

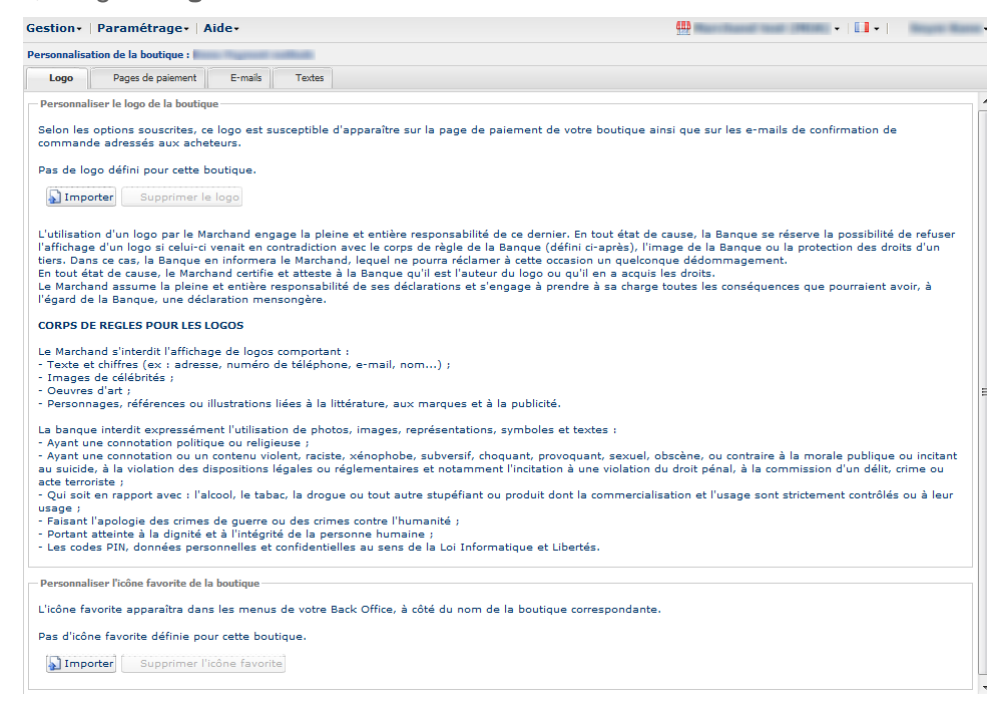

- Cliquez sur Importer dans le cadre Personnaliser l'icône favorite de la boutique. La boite de dialogue Importation de l'icône favorite s'affiche.
- 3. Cliquez sur le bouton Parcourir. <u>Remarques</u> :

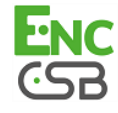

- taille : l'icône ne doit pas dépasser 1 Mb
- dimension : la dimension conseillée pour cette image est de 16 x 16 mm
- format : les formats acceptés sont ico, jpeg, gif, png, bmp, pgm et tiff.

#### 4. Sélectionnez le fichier.

Le nom du fichier est affiché dans la boite de dialogue Importation de l'icône favorite.

5. Cliquez sur Importer pour finaliser la sélection.

Un message s'affiche pour vous informer du statut de l'importation.

#### Remarque :

L'icône est automatiquement redimensionnée en 16 x 16 mm et transformée en .ico.

## 4.4. Supprimer une icône

Pour supprimer une icône précédemment importée :

1. Sélectionnez le menu Paramétrage > Personnalisation > [ votre Boutique].

Par défaut, l'onglet Logo s'affiche.

| Gestion +   Paramétrage +   Aide +                                                                                                    | 🛄 Maarinaan inan 1993 🔹 🛄 🔹 👘                                                                                                    | ure Rees           |
|----------------------------------------------------------------------------------------------------|----------------------------------------------------------------------------------------------------|--------------------|
| Personnalisation de la boutique :                                                                                                    |                                                                                                    |                    |
| Logo Pages de paiement E-mails Textes                                                                                                    |                                                                                                    |                    |
| Personnaliser le logo de la boutique                                                                                                    |                                                                                                    |                    |
| Selon les options souscrites, ce logo est susceptible d'apparaître sur la page de paiement de votre boutique a<br>commande adressés aux acheteurs.                                                                                                    | insi que sur les e-mails de confirmation de                                                                                                    |                    |
| Pas de logo défini pour cette boutique.                                                                                                    |                                                                                                    |                    |
| Supprimer le logo                                                                                                    |                                                                                                    |                    |
| L'utilisation d'un logo par le Marchand engage la pleine et entière responsabilité de ce dernier. En tout état de<br>l'affichage d'un logo si celui-ci venait en contradiction avec le corps de règle de la Banque (défini ci-aprèa). Il<br>tiers. Dans ce cas, la Banque en informera le Marchand, lequel ne pourra réclamer à cette occasion un quelcor<br>En tout état de cause, le Marchand certifie et atteste à la Banque qu'il est l'auteur du logo ou qu'il en a acquis<br>Le Marchand assume la pleine et entière responsabilité de ses déclarations et s'engage à prendre à sa charge<br>l'égard de la Banque, une déclaration mensongère. | : cause, la Banque se réserve la possibilité de re<br>mage de la Banque ou la protection des droits d<br>que dédomagement.<br>: les droits.<br>a toutes les conséquences que pourraient avoir, | efuser<br>'un<br>à |
| CORPS DE REGLES POUR LES LOGOS                                                                                                    |                                                                                                    |                    |
| Le Marchand s'interdit l'affichage de logos comportant :<br>- Texte et chiffres (ex : adresse, numéro de téléphone, e-mail, nom) ;<br>- Tmages de célébrités ;<br>- Deuvres d'art ;<br>- Deuvres d'art ;                                                                                                    |                                                                                                    |                    |
| La banque interdit expressément l'utilisation de photos images représentations, sumboles et textes :                                                                                                    |                                                                                                    |                    |
| <ul> <li>Ayant une connotation politique ou religieuse ;</li> <li>Ayant une connotation ou un contenu violent, raciste, xénophobe, subversif, choquant, provoquant, sexuel,<br/>au suicide, à la violation des dispositions légales ou réglementaires et notamment l'incitation à une violation</li> </ul>                                                                                                    | obscène, ou contraire à la morale publique ou ir<br>du droit pénal, à la commission d'un délit, crime                                                                                          | ncitant<br>e ou    |
| <ul> <li>Qui soit en rapport avec : l'alcool, le tabac, la drogue ou tout autre stupéfiant ou produit dont la commercial</li> </ul>                                                                                                    | isation et l'usage sont strictement contrôlés ou à                                                                                                    | à leur             |
| usage ;<br>- Faisant l'apologie des crimes de guerre ou des crimes contre l'humanité ;<br>- Portant atteinte à la dignité et à l'intégrité de la personne humaine ;<br>- Les codes PIN, données personnelles et confidentielles au sens de la Loi Informatique et Libertés.                                                                                                    |                                                                                                    |                    |
| Personnaliser l'icône favorite de la boutique                                                                                                    |                                                                                                    |                    |
| L'icône favorite apparaîtra dans les menus de votre Back Office, à côté du nom de la boutique correspondante                                                                                                    |                                                                                                    |                    |
| Pas d'icône favorite définie pour cette boutique.                                                                                                    |                                                                                                    |                    |
| Supprimer l'icône favorite                                                                                                    |                                                                                                    |                    |

- 2. Cliquez sur Supprimer l'icône favorite.
- 3. Confirmez la suppression de l'icône en cliquant sur Oui.

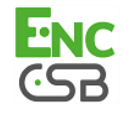

# 5. SUIVRE LES MODIFICATIONS EFFECTUÉES SUR LE LOGO ET L'ICÔNE

#### 1. Sélectionnez le menu Paramétrage > Société.

Par défaut, l'onglet Infos société s'affiche.

#### 2. Sélectionnez l'onglet Historique.

Toutes les actions sont enregistrées pour une traçabilité complète des modifications par utilisateur.

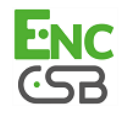

Intégration du logo de la boutique Manuel utilisateur du Back Office - - Version du document 1.3 Tous droits réservés - 12 / 12